**Commercial Art** 

## 1. Start a new Photoshop document.

- 2. Using the Text Tool, create a letter in a large size (200-400 point).
- 3. Use the Move Tool 4 to position the text in the center of the page.
- 4. Rasterize the Type by right clicking on its layer in the Layers Panel and choosing "Rasterize Type".
- With the letter selected, change its perspective by going to Edit Menu > Transform > Distort

and using the handles to make it look like the letter is laying on its side.

6. Duplicate the newly placed letter by right clicking on the layer and choosing "Duplicate Layer". Then move it lower on the page.

connect like corners of the two letters.

- 7. Move the copied layer below the original in the layer panel.
- 8. Change the color of the lower letter to a different color using the paint bucket tool

9. Using the Line Tool

Maybe change the stroke size as well.

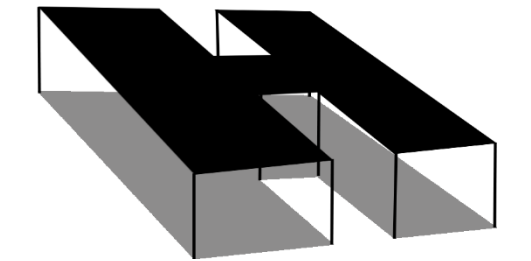

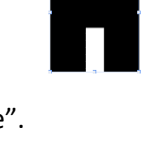

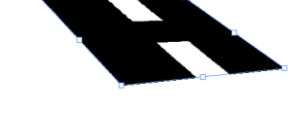

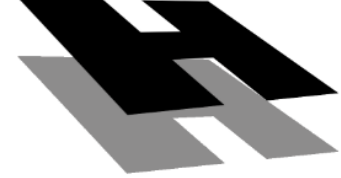